## <u>CÓDIGO DE BARRAS</u> Como crear el prefijo de un Print Control.

(Como ejemplo nos copiaremos el prefijo estándar de SAP: BC\_EANH que es el SBP22)

Vamos a la transacción SPAD:

1º.- Pinchamos en el Botón (Gestión Total).

| <i>⊆</i><br><u>C</u> onfiguración <u>G</u> estión | <u>P</u> asar a <u>U</u> tilidade | s <u>O</u> pciones <u>E</u> nto | rno <u>S</u> istema <u>A</u> yud | а         |
|---------------------------------------------------|-----------------------------------|---------------------------------|----------------------------------|-----------|
| Ø                                                 | 1 4 🛛 I 😋                         | 😧 😪 I 📮 🖽 🕯                     | 88068                            | 💥 🛃   🔞 🖪 |
| Gestión de SPOC                                   | DL: Acceso                        |                                 |                                  |           |
| Gestión ampliada Gesti                            | ón total                          |                                 |                                  |           |
|                                                   | Pinc                              | hamos en Gest                   | tión Total                       |           |
| Dispos.y servidor                                 | Gestión                           |                                 | and the second                   |           |
|                                                   |                                   |                                 |                                  |           |
| Dispositivos salida                               |                                   |                                 | 🕑 Visual.                        |           |
| Servidor de edición                               |                                   |                                 | Visual.                          |           |
| Formas de acoplamiento                            | )                                 |                                 | Visual.                          |           |
| Máquina conmutadora                               |                                   |                                 | Visual.                          |           |
|                                                   |                                   |                                 |                                  |           |
|                                                   |                                   |                                 |                                  |           |
|                                                   |                                   |                                 |                                  |           |

2º.- En la pestaña (Tp. dispos.)... presionamos el botón Visual.

| Configuración                                                     | <u>G</u> estión             | <u>P</u> asar a | <u>U</u> tilidades | <u>O</u> pciones | <u>E</u> ntorno | <u>S</u> istema                                     | <u>A</u> yuda |     |
|-------------------------------------------------------------------|-----------------------------|-----------------|--------------------|------------------|-----------------|-----------------------------------------------------|---------------|-----|
| Ø                                                                 |                             | 1               |                    | 2 😡   🗎          | 的段              | 80 C                                                | ) 🕄   🔀 🖉     | 🕜 🖪 |
| Gestión de                                                        | SPOC                        | DL: Ac          | ceso               |                  |                 |                                                     |               |     |
| Gestión sencilla                                                  | Gestió                      | n ampliada      | I                  |                  |                 |                                                     |               |     |
| En                                                                | la pesta                    | aña Tp.o        | lispos             | ~                |                 |                                                     |               |     |
| Dispos.y se                                                       | ervidor                     | Sistemas        | p.gest.salid       | as Tp.dis        | spos.           | Jgo.caract.                                         | Gestión       |     |
|                                                                   |                             |                 |                    |                  |                 |                                                     |               |     |
|                                                                   |                             |                 |                    | pi               | resional        | mos el b                                            | otón Visual   |     |
| Tipos de dispo                                                    | ositivos                    |                 |                    | . <u> p</u> i    | resional        | mos el b<br>Visual.                                 | otón Visual   | 1   |
| Tipos de dispo<br>Print controls                                  | ositivos                    |                 |                    | . <u> p</u> r    | resional        | Visual.<br>Visual.                                  | otón Visual   |     |
| Tipos de dispo<br>Print controls<br>Formas de ed                  | ositivos<br>ición           |                 |                    | . <u> pr</u>     | resional        | Visual.<br>Visual.<br>Visual.                       | otón Visual   | -   |
| Tipos de dispo<br>Print controls<br>Formas de ed<br>Formatos de p | ositivos<br>ición<br>oágina |                 |                    | . <u> pr</u>     | resional        | Visual.<br>Visual.<br>Visual.<br>Visual.<br>Visual. | otón Visual   | 1   |

3º.- Hacemos doble click en el dispositivo que quieres crear la impresión de control.

| Tipo de dis | spositivo <u>T</u> ratar <u>P</u> asara <u>U</u> tilidades | <u>S</u> istema <u>/</u> | Ayuda      |               |         |
|-------------|------------------------------------------------------------|--------------------------|------------|---------------|---------|
| Ø           | E 4 📙 K 🚱 (                                                | 😣   🖴 (H                 | ) 🎝   🍪 (  | ት 🗘 🛠 🛛 🗮     | 2   🕜 🖪 |
| Gestión     | SPOOL: Lista tipos disp                                    | ositivo                  | ( 31       | 11 entradas   | s)      |
| 🥖 🕀 🛐       | 🔒 🗟 🗟 🔛 🛗 Ediciones 🚹 Prir                                 | nt controls              |            |               |         |
|             |                                                            |                          |            |               |         |
| Tp.dispos.  | Nom.                                                       |                          |            |               |         |
| XFP         | XFP Ausgabe                                                |                          |            |               |         |
| XSF         | SAP Smart Forms: XSF Ausgabe                               |                          |            |               |         |
| ZBUL2048    | Bull Compupr Signum 2048 Koipe                             |                          |            |               |         |
| ZEPSONP2    | EPSON ESC/P2 printer                                       |                          |            |               |         |
| ZHPLJ5SI    | HP Laserjet 5 Si (bandeja 2)                               |                          |            |               |         |
| ZHPLJX      | Impresoras HP Laser en Koipe F                             |                          |            |               |         |
| ZLB_ZEB     | Zebra label printer IBM850                                 |                          |            |               |         |
| ZLB_ZEB2    | Zebra label printer Latin-1                                |                          |            |               |         |
| ZPDF1       | PDF1 for releases < 4.6D                                   |                          |            |               |         |
| ZSWIN 🚬     | Re1.4.x/SAP1pd 4.09+ ONLY!                                 |                          |            |               |         |
|             | Buscamos nuestro dispos                                    | itivo y Do               | oble Click | <u>en el.</u> |         |

4º.- Modificar (F8) y Click en el signo [más] para agregar un línea nueva... pones (Ej: SBP39), el prefijo debe de comenzar por SBP. Creamos y guardamos.

| LE7<br>T <u>i</u> po de dispositivo <u>T</u> ratar <u>P</u> asa                                                                                                    | r a <u>U</u> tilidades <u>S</u> istema <u>A</u> yuda                      |       |  |  |  |  |  |  |  |
|----------------------------------------------------------------------------------------------------|---------------------------------------------------------------------------|-------|--|--|--|--|--|--|--|
| Solution (1998)                                                                                                    | 4 📙   😋 🚱   🗅 🛗 🖧   🏝 🏝 🏝 🏦 🔛 🔛 📰 🔜   🔞 📑                                 |       |  |  |  |  |  |  |  |
| Gestión de SPOOL: Tipo de dispositivo (Modificar)                                                                                                    |                                                                           |       |  |  |  |  |  |  |  |
| 🚱 🗊 🖉 🔂 🛃   🛗 Edic                                                                                                    | iones 🗍 🗊 Ediciones 🗍 🗊 Print controls 📑 📑 🛃 🛃 PrCtls usuales 🔲 Info para | PrCtl |  |  |  |  |  |  |  |
| Tipo dispositivo ZSWIN                                                                                                    | Nombre Rel.4.x/SAPIpd 4.09+ ONLY!                                         |       |  |  |  |  |  |  |  |
|                                                                                                    | Nee eituemee en le neeteñe Brint controle                                 |       |  |  |  |  |  |  |  |
| Propiedades Print controls                                                                                                    | Nos situamos en la pestana Frint controis                                 |       |  |  |  |  |  |  |  |
| Selección Print control                                                                                                    |                                                                           |       |  |  |  |  |  |  |  |
| Print controls                                                                                                    |                                                                           |       |  |  |  |  |  |  |  |
| Nom. Di A   N C H Ac                                                                                                    | String de control Loc.def.                                                |       |  |  |  |  |  |  |  |
| SBP19 () () () () () () () () () () () () ()                                                                                                    | ) 62433D4D53492C423D39302C483D31332C503D322C413D30                        |       |  |  |  |  |  |  |  |
| SBP20 O @   O O @ O                                                                                                    | ) 62433D4D53492C423D39302C483D31332C503D332C413D30                        |       |  |  |  |  |  |  |  |
| SBP21 () () () () () () () () () () () () ()                                                                                                    | ) 62433D313238422C423D39302C483D31332C413D302C443D                        |       |  |  |  |  |  |  |  |
| SBP22 () () () () () () () () () () () () ()                                                                                                    | ) 62433D453132382C423D39302C483D31332C413D302C443D                        | э,    |  |  |  |  |  |  |  |
| SBP23 () () () () () () () () () () () () ()                                                                                                    | ) 62433D50534E352C423D34302C483D332C413D302C443D                          |       |  |  |  |  |  |  |  |
| SBP24 () () () () () () () () () () () () ()                                                                                                    | ) 62433D50534E392C423D36352C483D332C413D302C443D                          |       |  |  |  |  |  |  |  |
| SBP25 () () () () () () () () () () () () ()                                                                                                    | ) bC=128B,P=1,A=0,B=35,H=9,D=                                             |       |  |  |  |  |  |  |  |
| SBP28 () () () () () () () () () () () () ()                                                                                                    | ) bC=128B,P=1,A=1,B=40,H=7,D=                                             | 10    |  |  |  |  |  |  |  |
| SBP31 () () () () () () () () () () () () ()                                                                                                    | ) bC=39,P=1,A=1,B=55,H=24,D=                                              |       |  |  |  |  |  |  |  |
| SBP32 () () () () () () () () () () () () ()                                                                                                    | ) bC=128,P=0,A=0,B=118,H=21,D=                                            |       |  |  |  |  |  |  |  |
| SBP33 () () () () () () () () () () () () ()                                                                                                    | ) bC=128,P=0,A=0,B=89,H=21,D=                                             |       |  |  |  |  |  |  |  |
| SBP34 O @   O @ O O                                                                                                    | ) bC=128,P=0,A=0,B=88,H=21,E=1,D=                                         |       |  |  |  |  |  |  |  |
| SBP35 ()     ()     ()     ()     ()     ()     ()     ()     ()     ()     ()     ()     ()     ()     ()     ()     ()     ()     ()     ()     ()     ()     ()     ()     ()     ()     ()     ()     ()     ()     ()     ()     ()     ()     ()     ()     ()     ()     ()     ()     ()     ()     ()     ()     ()     ()     ()     ()     ()     ()     ()     ()     ()     ()     ()     ()     ()     ()     ()     ()     ()     ()     ()     ()     ()     ()     ()     ()     ()     ()     ()     ()     ()     ()     ()     ()     ()     ()     ()     ()     ()     ()     ()     ()     ()     ()     ()     ()     ()     ()     ()     ()     ()     ()     ()     ()     ()     ()     ()     ()     ()     ()     ()     ()     ()     ()     ()     ()     ()     ()     ()     ()     ()     ()     ()     ()     ()     ()     ()     ()     ()     ()     ()     ()     ()     ()     ()     ()     ()     ()     ()     ()     ()     ()     ()     ()     ()     ()     ()     ()     ()     ()     ()     ()     ()     ()     ()     ()     ()     ()     ()     ()     ()     ()     ()     ()     ()     ()     ()     ()     ()     ()     ()     ()     ()     ()     ()     ()     ()     ()     ()     ()     ()     ()     ()     ()     ()     ()     ()     ()     ()     ()     ()     ()     ()     ()     ()     ()     ()     ()     ()     ()     ()     ()     ()     ()     ()     ()     ()     ()     ()     ()     ()     ()     ()     ()     ()     ()     ()     ()     ()     ()     ()     ()     ()     ()     ()     ()     ()     ()     ()     ()     ()     ()     ()     ()     ()     ()     ()     ()     ()     ()     ()     ()     ()     ()     ()     ()     ()     ()     ()     ()     ()     ()     ()     ()     ()     ()     ()     ()     ()     ()     ()     ()     () | ) bC=128,P=0,A=0,B=118,H=30,D=                                            |       |  |  |  |  |  |  |  |
| SBP36 ()     ()     ()     ()     ()     ()     ()     ()     ()     ()     ()     ()     ()     ()     ()     ()     ()     ()     ()     ()     ()     ()     ()     ()     ()     ()     ()     ()     ()     ()     ()     ()     ()     ()     ()     ()     ()     ()     ()     ()     ()     ()     ()     ()     ()     ()     ()     ()     ()     ()     ()     ()     ()     ()     ()     ()     ()     ()     ()     ()     ()     ()     ()     ()     ()     ()     ()     ()     ()     ()     ()     ()     ()     ()     ()     ()     ()     ()     ()     ()     ()     ()     ()     ()     ()     ()     ()     ()     ()     ()     ()     ()     ()     ()     ()     ()     ()     ()     ()     ()     ()     ()     ()     ()     ()     ()     ()     ()     ()     ()     ()     ()     ()     ()     ()     ()     ()     ()     ()     ()     ()     ()     ()     ()     ()     ()     ()     ()     ()     ()     ()     ()     ()     ()     ()     ()     ()     ()     ()     ()     ()     ()     ()     ()     ()     ()     ()     ()     ()     ()     ()     ()     ()     ()     ()     ()     ()     ()     ()     ()     ()     ()     ()     ()     ()     ()     ()     ()     ()     ()     ()     ()     ()     ()     ()     ()     ()     ()     ()     ()     ()     ()     ()     ()     ()     ()     ()     ()     ()     ()     ()     ()     ()     ()     ()     ()     ()     ()     ()     ()     ()     ()     ()     ()     ()     ()     ()     ()     ()     ()     ()     ()     ()     ()     ()     ()     ()     ()     ()     ()     ()     ()     ()     ()     ()     ()     ()     ()     ()     ()     ()     ()     ()     ()     ()     ()     ()     ()     ()     ()     ()     ()     ()     ()     ()     ()     ()     ()     ()     ()     ()     ()     ()     ()     () | ) bC=128,P=0,A=0,B=89,H=30,D=                                             |       |  |  |  |  |  |  |  |
| SBP37 ()     ()     ()     ()     ()     ()     ()     ()     ()     ()     ()     ()     ()     ()     ()     ()     ()     ()     ()     ()     ()     ()     ()     ()     ()     ()     ()     ()     ()     ()     ()     ()     ()     ()     ()     ()     ()     ()     ()     ()     ()     ()     ()     ()     ()     ()     ()     ()     ()     ()     ()     ()     ()     ()     ()     ()     ()     ()     ()     ()     ()     ()     ()     ()     ()     ()     ()     ()     ()     ()     ()     ()     ()     ()     ()     ()     ()     ()     ()     ()     ()     ()     ()     ()     ()     ()     ()     ()     ()     ()     ()     ()     ()     ()     ()     ()     ()     ()     ()     ()     ()     ()     ()     ()     ()     ()     ()     ()     ()     ()     ()     ()     ()     ()     ()     ()     ()     ()     ()     ()     ()     ()     ()     ()     ()     ()     ()     ()     ()     ()     ()     ()     ()     ()     ()     ()     ()     ()     ()     ()     ()     ()     ()     ()     ()     ()     ()     ()     ()     ()     ()     ()     ()     ()     ()     ()     ()     ()     ()     ()     ()     ()     ()     ()     ()     ()     ()     ()     ()     ()     ()     ()     ()     ()     ()     ()     ()     ()     ()     ()     ()     ()     ()     ()     ()     ()     ()     ()     ()     ()     ()     ()     ()     ()     ()     ()     ()     ()     ()     ()     ()     ()     ()     ()     ()     ()     ()     ()     ()     ()     ()     ()     ()     ()     ()     ()     ()     ()     ()     ()     ()     ()     ()     ()     ()     ()     ()     ()     ()     ()     ()     ()     ()     ()     ()     ()     ()     ()     ()     ()     ()     ()     ()     ()     ()     ()     ()     ()     ()     ()     ()     ()     ()     ()     () | ) bC=128,P=0,A=0,B=88,H=30,E=1,D=                                         |       |  |  |  |  |  |  |  |
| SBP38 ()  I ()  O ()                                                                                                    | ) bC=E128,B=90,H=30,A=0,D=                                                |       |  |  |  |  |  |  |  |
| SBP39 O @   O @ O O                                                                                                    | ) bC=E128,B=118,H=30,A=0,D=                                               |       |  |  |  |  |  |  |  |

Para convertir el String de Control y dar el tamaño que queramos a nuestro código de barras 62433D453132382C423D39302C483D31332C413D302C443D vamos a la siguiente página...

http://hwagm.elhacker.net/php/sneak.php

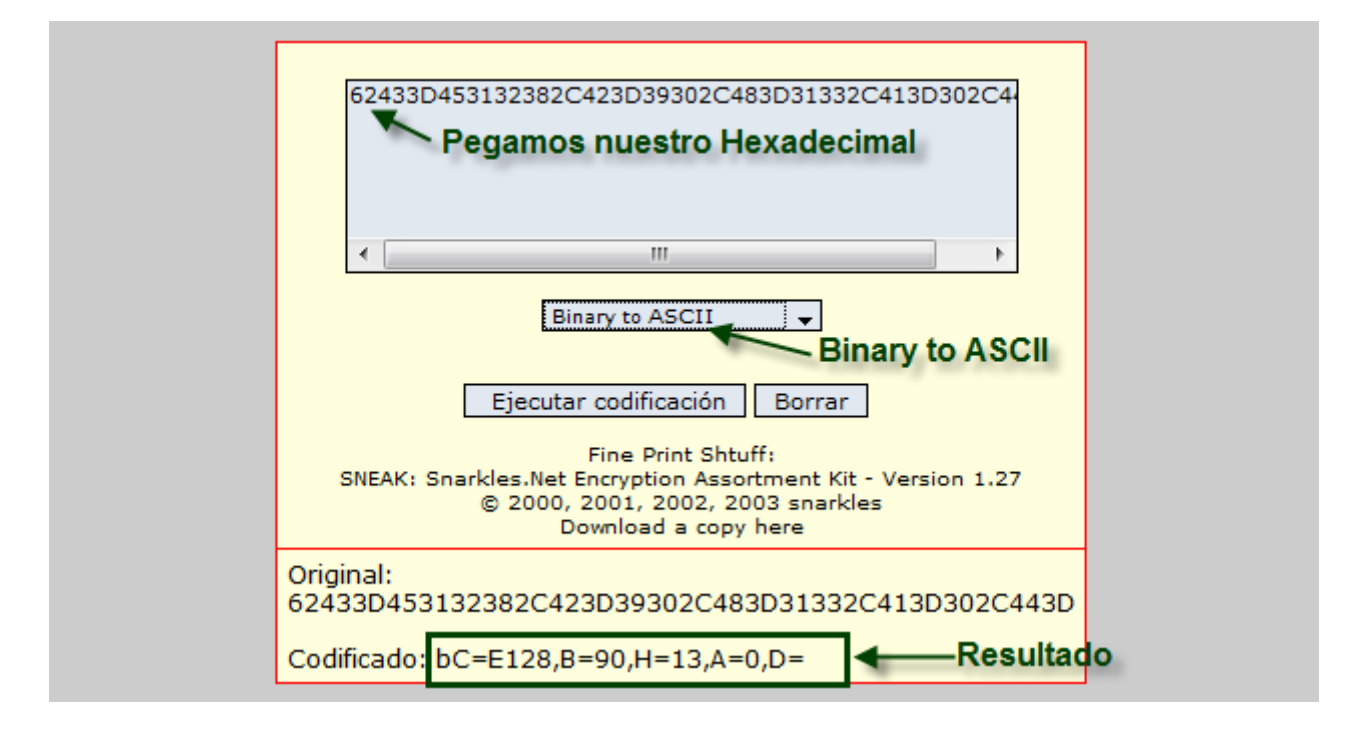

Luego en tu prefijo creado (Ej: SBP39), cambias el radiobutton de (Hexadecimal a Convertido) y pegas esta nueva línea mas manejable.

| Pr    | opie  | dades  | s / P   | Print c | contro | ols |                                                  |    |
|-------|-------|--------|---------|---------|--------|-----|--------------------------------------------------|----|
|       |       |        |         |         |        |     |                                                  |    |
|       | Se    | lecció | n Print | cont    | rol    |     |                                                  |    |
| Pri   | nt co | ntrols |         |         |        |     |                                                  |    |
| Nom.  | Di    | A      | N       | C       | Н      | Ac  | String de control                                | Lo |
| SBP22 | 0     | ۲      | 10      | 0       | ۲      | 0   | 62433D453132382C423D39302C483D31332C413D302C443D |    |
| SBP23 | 0     | ۲      | 10      | 0       | ۲      | 0   | 62433D50534E352C423D34302C483D332C413D302C443D   |    |
| SBP24 | 0     | ۲      | 10      | 0       | ۲      | 0   | 62433D50534E392C423D36352C483D332C413D302C443D   |    |
| SBP25 | 0     | ۲      | 10      | ۲       | Þ      | 0   | bC=128B, P=1, A=0, B=35, H=9, D=                 |    |
| SBP28 | 0     | ۲      | 10      | ۲       | þ      | 0   | bC=128B, P=1, A=1, B=40, H=7, D=                 |    |
| SBP31 | 0     | ۲      | 10      | ۲       | 0      | 0   | bC=39,P=1,A=1,B=55,H=24,D=                       |    |
| SBP32 | 0     | ۲      | 10      | ۲       | 0      | 0   | bC=128, P=0, A=0, B=118, H=21, D=                |    |
| SBP33 | 0     | ۲      | 10      | ۲       | 0      | 0   | bC=128, P=0, A=0, B=89, H=21, D=                 |    |
| SBP34 | 0     | ۲      | 10      | ۲       | 0      | 0   | bC=128, P=0, A=0, B=88, H=21, E=1, D=            |    |
| SBP35 | 0     | ۲      | 10      | ۲       | 0      | 0   | bC=128, P=0, A=0, B=118, H=30, D=                |    |
| SBP36 | 0     | ۲      | 10      | ۲       | 0      | 0   | bC=128, P=0, A=0, B=89, H=30, D=                 |    |
| SBP37 | 0     | ۲      | 10      | ۲       | 0      | 0   | bC=128, P=0, A=0, B=88, H=30, E=1, D=            |    |
| SBP38 | 0     | ۲      | 10      | 4       | 0      | 0   | bC=E128,B=90,H=30,A=0,D=                         |    |
| SBP39 | 0     | ۲      | 10      | ٢       | 0      | 0   | bC=E128,B=118,H=30,A=0,D=                        |    |

De esta forma ya puedes cambiar el largo que en este caso sería el 118 y el Alto que sería el 30.

Ahora vamos a ir a la transacción SE73 y añadimos el prefijo creado recientemente.

| Actualizar font <u>T</u> ratar <u>P</u> asar a <u>E</u> ntorno <u>S</u> istema <u>A</u> yuda |
|----------------------------------------------------------------------------------------------|
| 🖉 🔹 🖏 🛗 🖕 🚱 🕙 😓 🖉 🖉                                                                          |
| SAPscript actual.fonts: Imagen de acceso                                                     |
| Familias fonts Fonts sistema Fonts impresora Barcodes sistema Cód.bar                        |
|                                                                                              |
| Selección                                                                                    |
| O Familias fonts                                                                             |
| O Fonts sistema                                                                              |
| O Fonts impresora                                                                            |
| O Cód.barras sistema modificamos                                                             |
| Cód.barras impresora                                                                         |
|                                                                                              |
| Visualizar Modificar                                                                         |
|                                                                                              |
|                                                                                              |
| TrueType-Font installieren                                                                   |
|                                                                                              |
| レ<br>Tino dispositivo Tratar Pasaria Entorno Sistema Avuda                                   |
|                                                                                              |
| SAPscript actual fonts: Modif cód barras impres                                              |
|                                                                                              |
|                                                                                              |
| Tp.disp. Descripción                                                                         |
| WWIPS PostScript-Printer                                                                     |
| XFP XFP Ausgabe                                                                              |
| XSF SAP Smart Forms: XSF Ausgabe                                                             |
| ZEPSONP2 EPSON ESC/P2 printer                                                                |
| ZHPLJ5SI HP Laserjet 5 Si (bandeja 2)                                                        |
| ZHPLJX Impresoras HP Laser en Koipe F<br>ZIB ZEB Zebra label printer IBM850                  |
| ZLB_ZEB2 Zebra label printer Latin-1                                                         |
| ZPDF1 PDF1 for releases < 4.6D                                                               |
| Ker.4.X/SAFTPd 4.09+ UNLT!                                                                   |
| Doble Click                                                                                  |

| ZSWIN | C128B_00 SBP28 SBS28                   |
|-------|----------------------------------------|
| ZSWIN | KUNAUNR SBP04 SBS01                    |
| ZSWIN | KUNAUPS SBP05 SBS01                    |
| ZSWIN | MBBAR C SAPscript actual fonts: Crear/ |
| ZSWIN | MBBAR                                  |
| ZSWIN | RSNUM Tipo dispositivo ZSWIN           |
| ZSWIN | RSPOS                                  |
| ZSWIN | RUECK Codigo de barras ZBC_EANZ        |
| ZSWIN | Z128_ Pref.cód.barras SBP39            |
| ZSWIN | Z128_ Sufijo código barras SBS01       |
| ZSWIN | Z128 Sunjo coulgo barras Boson Ponemos |
| ZSWIN | Z128 Alineación conf.base nuestro      |
| ZSWIN | Z128_ prefijo                          |
| ZSWIN | Z128_ 🖌 💥                              |
| ZSWIN | ZBC F                                  |
| ZSWIN | ZBC_EAN2 SBP39 SBS01                   |
| ZSWIN | ZCODE39 SBR01 SBS01                    |
| ZSWIN | ZNUMDOC SBP25 SBS25                    |
|       | Este Cod. de Barras va a Sapscript     |

Para terminar... nos vamos a la **SE71** Formulario Sapscript (Formatos de Caracteres) y pegamos nuestro código de barras creado.

| Modificar strings de formulario: Z_ETI_PAPEL_15 |               |              |           |            |       |      |            |  |  |  |
|-------------------------------------------------|---------------|--------------|-----------|------------|-------|------|------------|--|--|--|
| 🞾 🗋 🔂 🛱 Defini                                  | ción 🏄 遇 🛛    | Layout F     | ormatos   | s de párra | afo 🚹 |      |            |  |  |  |
|                                                 |               |              |           |            |       |      |            |  |  |  |
| Formatos de caracteres                          |               |              |           |            |       |      |            |  |  |  |
| String Significado                              | )             |              | Marca     | LínUn      | Ocult | SÍnd | Sub        |  |  |  |
| B1 Código de b                                  | arras etiquet | ta 1.        | Off       |            |       |      |            |  |  |  |
| B2 Código de b                                  | arras etiquet | ta 2.        | Off       |            |       |      |            |  |  |  |
| B3 Código de b                                  | arras etiquet | ta 3.        | 0ff       |            |       |      |            |  |  |  |
| PP Letra peque                                  | eña           |              | Off       |            |       |      |            |  |  |  |
|                                                 |               |              |           |            |       |      |            |  |  |  |
|                                                 |               |              |           |            |       |      |            |  |  |  |
|                                                 |               |              |           |            |       |      |            |  |  |  |
|                                                 |               |              |           |            |       |      |            |  |  |  |
| Formato cor 2 de                                | 4             |              |           |            |       |      | m r        |  |  |  |
|                                                 | 4             |              |           |            |       |      |            |  |  |  |
| Atributes asténdar                              |               |              |           |            |       |      |            |  |  |  |
| Ambutos estandar                                |               | 2 at a a a a |           | errete 0   |       |      | E abéa das |  |  |  |
| Formato caract. B2                              | Signific. C   | oaigo ae p   | arras eti | queta 2.   |       |      | Estandar   |  |  |  |
|                                                 |               |              |           | _          |       |      |            |  |  |  |
| $\sim$                                          |               | On           | Off       | Con        | S.    |      | Font       |  |  |  |
| Marca                                           | Protegido     | 0            | 0         | ۲          |       |      |            |  |  |  |
| Cód.barras ZBC_EAN2                             | Oculto        | 0            | 0         | ۲          |       |      |            |  |  |  |
| EIN /                                           | Superíndice   | 0            | 0         | ۲          |       |      |            |  |  |  |
|                                                 | Subíndice     | 0            | 0         | ۲          |       |      |            |  |  |  |
|                                                 |               |              |           |            |       |      |            |  |  |  |

www.abap.es